#### I. Các tiêu chuẩn trên website

Khi muốn copy nội dung từ bên khác sang thì bấm tổ hợp phím **Ctrl+Shift+V** Quy chuẩn về hình ảnh:

- Định dạng ảnh: jpg, png, jpeg (nên để jpg)
- Dung lượng ảnh không quá 300kb
- Kích thước ảnh: tối thiểu chiều rộng là 800px hoặc 1200px, chiều cao theo tỷ lệ (truy cập link <u>https://www.img2go.com/vi/resize-image</u> để thay đổi kích thước ảnh). Đối với ảnh slider thì tối thiểu là chiều rộng là 1920px, chiều cao theo tỷ lệ.

|                                                 |                         | Q cł                             | ion file                 |                 |
|-------------------------------------------------|-------------------------|----------------------------------|--------------------------|-----------------|
|                                                 |                         | 🔗 Nhập URL 🛛 😻 Dro               | pbox 🔺 Google Drive      |                 |
| > BẮT ĐẦU                                       |                         |                                  | 1 tải ảnh lên            | + THÊM FILE MĂU |
| 🕸 Các cài đặt                                   |                         |                                  |                          |                 |
| Định dạng mục tiêu: <b>(</b><br>JPG ~ 2         | <mark>chọn địn</mark> t | <mark>ı dạng</mark>              |                          |                 |
| Thay đổi kích thước: (<br>Chiều rộng:<br>800 px | Chiều cao:              | 3<br>Chọn kích t<br>còn lại để t | hước chiều rộng<br>rrống |                 |
| DPI: ()<br>10 - 1200 dpi                        | •                       |                                  |                          |                 |
| > Bắt đầu 4                                     | •                       |                                  |                          |                 |

#### II. Đăng nhập tài khoản admin:

Truy cập vào link: domain/user ( http://ace-language.edu.vn/user )

Tài khoản: quantrivien

Mật khẩu: quantrivien in@123 =>ấn Đăng nhập để đăng nhập vào quản trị website

#### III. Sửa bài hiện có

Ấn trực tiếp vào bài trên web

#### Sự kiện

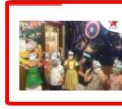

Một buổi kể chuyện sôi động của lớp Smartstart Một buổi hoạt động kể chuyện ngoài giờ của các con lớp SMARTSTART sôi động...

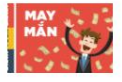

Trao thưởng chương trình bốc thăm may mắn Trung tâm ngoại ngữ ACE xin chúc mừng bạn Nguyễn Phương Hà với nick...

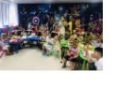

# 15/12/2020 Tét Trung Thu tại ACE-Language

Nhân dịp tết Trung thu 2019, Trung Tâm Ngoại Ngữ ACE chúc các bạn nhỏ có... () 16/09/2020

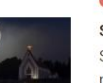

SIÊU TRĂNG SIÊU TRĂNG sự kiện thiên nhiên kỳ thú được đón chờ nhất vào đầu năm 2018.... © 15/09/2019

015/

04/10/20

### Rồi ấn sửa

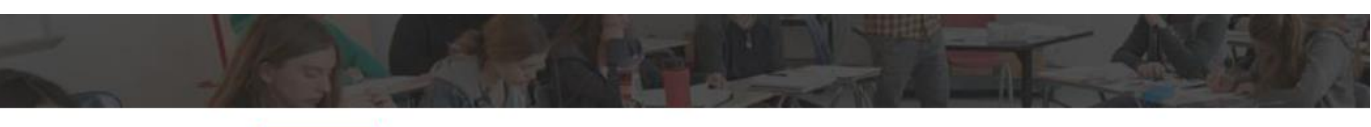

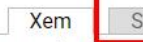

Sửa Dịch

Một buổi hoạt động kế chuyện ngoài giờ của các con lớp SMARTSTART sôi động vừa giải tỏa căng thắng sau giờ học lại tăng thêm tỉnh cảm gắn kết giữa thầy và trò.

Nhìn các con ai cũng vui vẻ thích lắm ạ

Thời gian tới trung tâm sẽ tổ chức thật nhiều sự kiện sôi động hơn nữa cho các con.

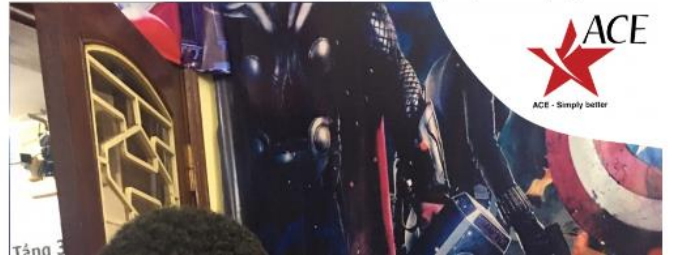

### Sau khi sửa xong, ấn Lưu để lưu

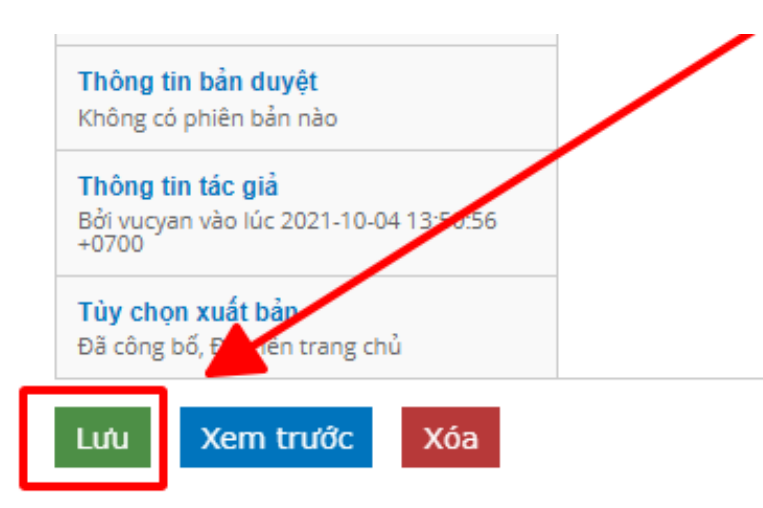

#### Tin tức

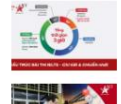

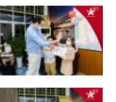

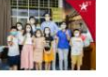

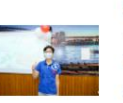

#### Luyện Thi lelts Tại Hải Phòng - Kinh Nghiệm Thi lelts Kinh nghiệm đi thi IELTS là những điều người đi

**3** 28/09/2021

Tiêu Chí Chọn Trung Tâm Tiếng Anh Tại Hải Phòng Mỗi trung tâm hoặc website có một phương (© 27/09/2021

#### Mẹo giao tiếp Tiếng Anh như "Gió" từ ACE

Bạn đã mất rất nhiều thời gian, công sức và tiền bạc để học tiếng Anh mà...

0 22/09/2021

Thuyết Trình Trôi Chảy Cùng ACE language Cấu trúc và chi tiết một bài thuyết trình hoàn hảo

© 22/09/2021

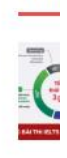

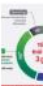

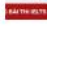

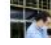

TIN

#### IV. Thêm bài viết (bài tin tức – sự kiện)

Chọn Nội dung -> Thêm nội dung.

| Nội dung            | Cấu trúc                     | Hình thức                     | Mọi người                   | Mô-đun               | Cấu hình     | Liên hệ top menu   | right Patterns  |
|---------------------|------------------------------|-------------------------------|-----------------------------|----------------------|--------------|--------------------|-----------------|
| rang chu »<br>시승i 신 |                              |                               |                             |                      |              |                    |                 |
| vội đi              | ang e                        |                               |                             |                      |              |                    |                 |
| Nội dung            | Webforr                      | ns                            |                             |                      |              |                    |                 |
|                     |                              |                               |                             |                      |              |                    |                 |
| •                   | Có một cập<br>thiếu.         | nhật bảo mậ                   | it cho phiên                | bản Drupa            | al đang dùng | g. Để đảm bảo tính | ı bảo mật của h |
| ω.                  | Hiện đang c<br>tin và cài đặ | ó các bản cậ<br>t các bản cập | p nhật bảo r<br>o nhật đang | nật cho mớ<br>thiếu. | ột hoặc nhiề | u module hay gia   | o diện đang dùi |
|                     |                              |                               |                             |                      |              |                    |                 |
| Thêm                | nội dung                     | 2                             |                             |                      |              |                    |                 |
| - Chỉ h             | iến thị ca                   | ác mục c                      | ó                           |                      |              |                    |                 |
| trạng t             | hái bất kì                   |                               | ~                           | loại                 | bất kì       | ~                  | ngôn ngi        |
|                     |                              |                               |                             |                      |              |                    |                 |
|                     |                              |                               |                             |                      |              |                    |                 |
| - Các t             | ùy chọn                      | cập nhật                      | t ———                       |                      |              |                    |                 |
| Xuất b              | ản nội dung (                | được chọn                     | ,                           | ✓ Cập                | nhật         |                    |                 |

Chọn Tin tức - Sự kiện để thêm bài viết

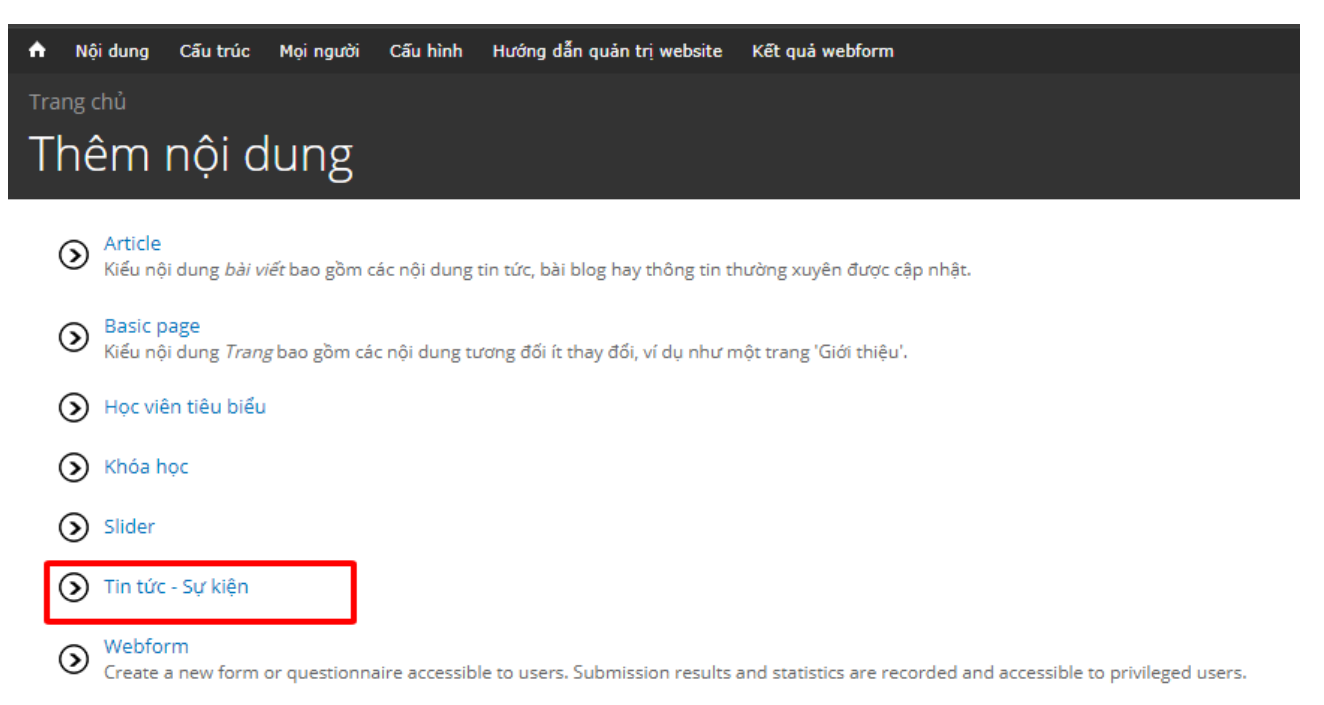

#### Thêm thông tin bài viết (phần tóm tắt cần phải có)

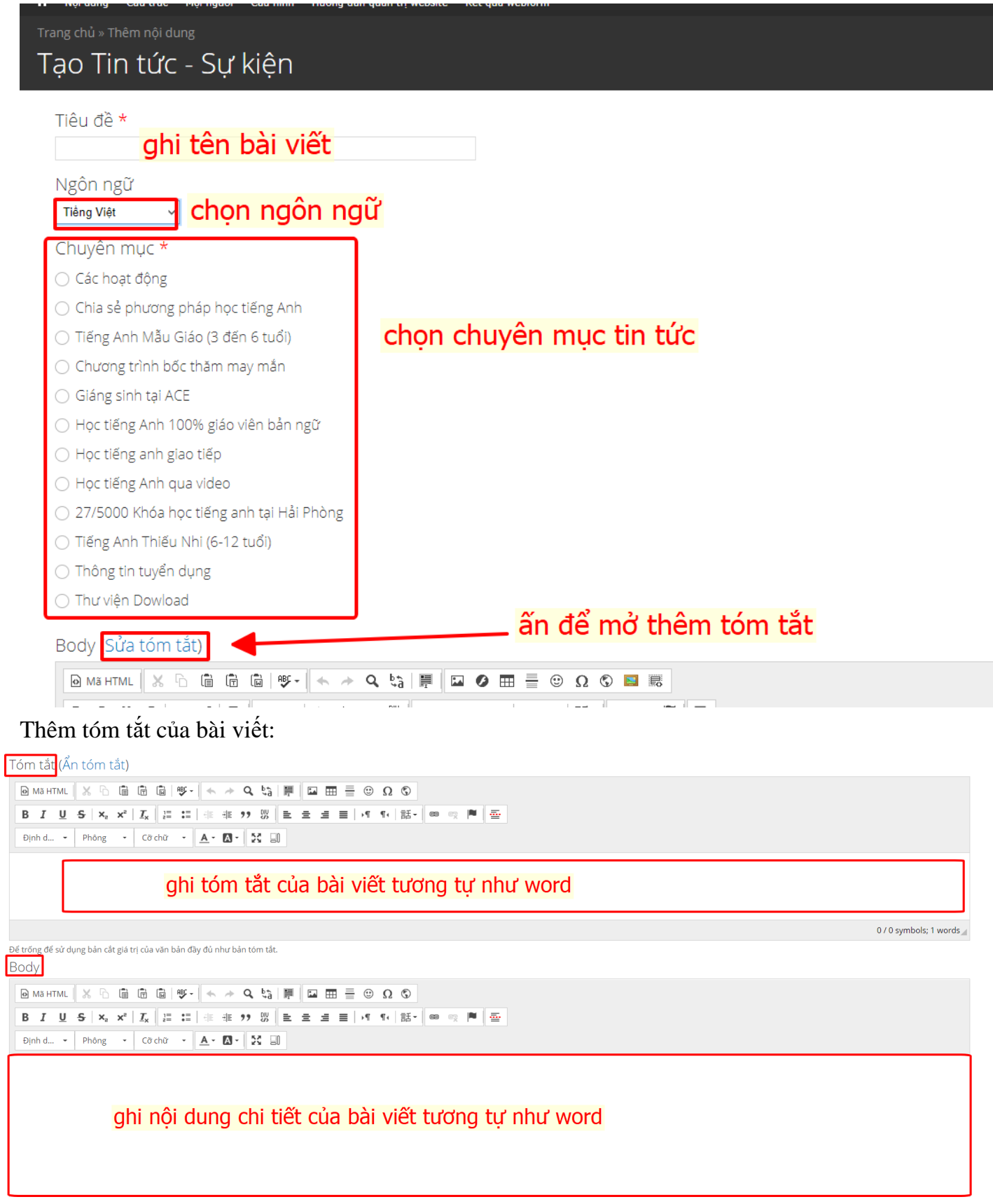

Khi muốn copy nội dung từ bên khác sang thì bấm tổ hợp phím Ctrl+Shift+V

#### Hướng dẫn đăng ảnh trong bài viết:

Chọn icon hình ảnh:

Click ô duyệt máy chủ để hiện thị hình ảnh bên dưới:

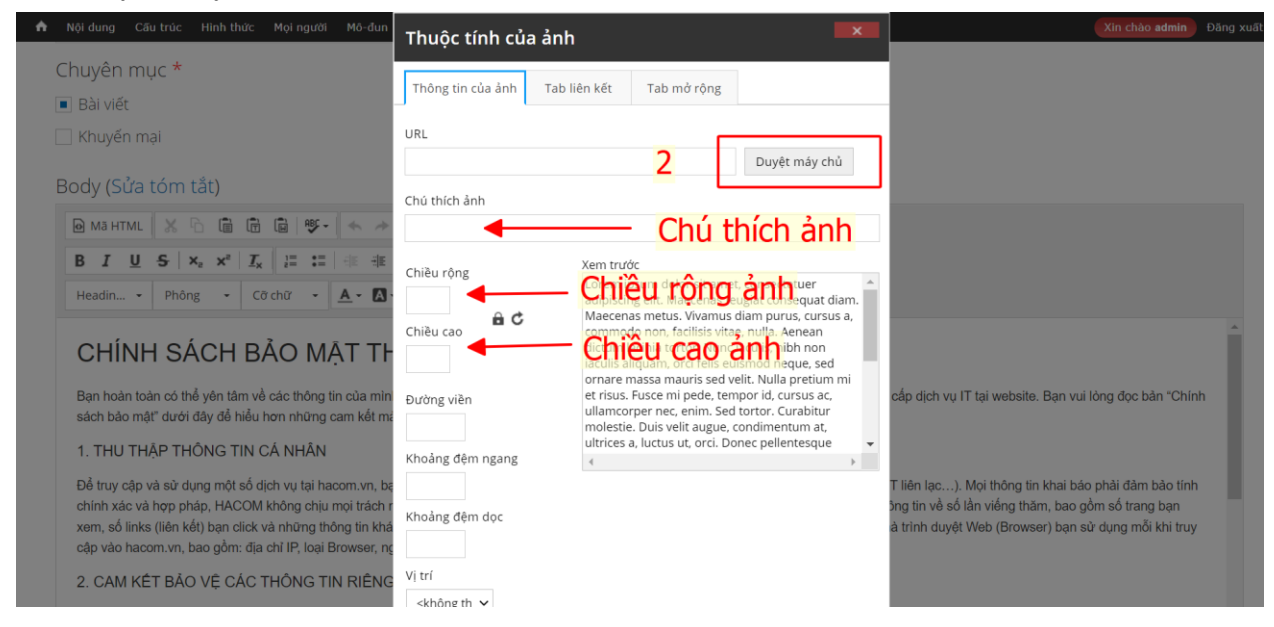

#### Click ô tải lên:

| 🚖 Tài lên 🏢 Thunngails 🗱 Xóa 🐵 Đổi kích thước 🖌 Insert file 📀 |                                                       |           |             |                    |  |  |  |  |
|---------------------------------------------------------------|-------------------------------------------------------|-----------|-------------|--------------------|--|--|--|--|
|                                                               | Tên tập tin                                           | Dung      | Chiều Chiều | Ngày tháng         |  |  |  |  |
| □ <b>````</b> <gốc></gốc>                                     | 1111.jpg                                              | 424.72 KB | 1500 1500   | 08/25/2022 - 21:55 |  |  |  |  |
| 🗄 🥅 ctools 🗄 🥅 languages 🗄 🛄 sites 🗄                          | 11a66f2ab234bc32189aa5a154d29c10.jpg                  | 24.79 KB  | 800 800     | 08/25/2022 - 21:10 |  |  |  |  |
|                                                               | 11a66f2ab234bc32189aa5a154d29c10_0.jpg                | 24.79 KB  | 800 800     | 08/25/2022 - 21:19 |  |  |  |  |
|                                                               | 12100f.jpg                                            | 48.42 KB  | 600 600     | 08/25/2022 - 22:09 |  |  |  |  |
|                                                               | 13100.jpg                                             | 25.42 KB  | 1000 562    | 08/25/2022 - 19:39 |  |  |  |  |
|                                                               | 13226.png                                             | 482.73 KB | 1000 1000   | 08/26/2022 - 08:15 |  |  |  |  |
|                                                               | 15195.png                                             | 357.63 KB | 1000 1000   | 08/25/2022 - 21:30 |  |  |  |  |
|                                                               | 1628488575-545556439-t-n-n-c-aio-coolmoon-rad-240.jpg | 52.22 KB  | 811 809     | 08/26/2022 - 09:50 |  |  |  |  |
|                                                               | 1639390524_v7tkbgeamf_azshopvn.png                    | 147.08 KB | 500 500     | 08/25/2022 - 21:35 |  |  |  |  |
|                                                               | 151 files using 24.4 MB of unlimited quota            | 351.08 KB | 1000 1000   | 08/26/2022 - 00:11 |  |  |  |  |
|                                                               | •••                                                   |           |             |                    |  |  |  |  |

#### Chọn Choose File để hiện thị thư mục trong máy tính

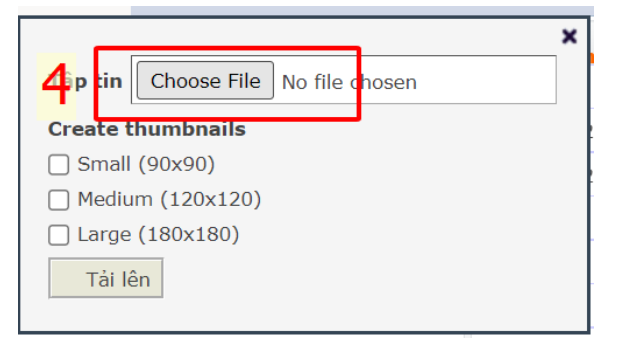

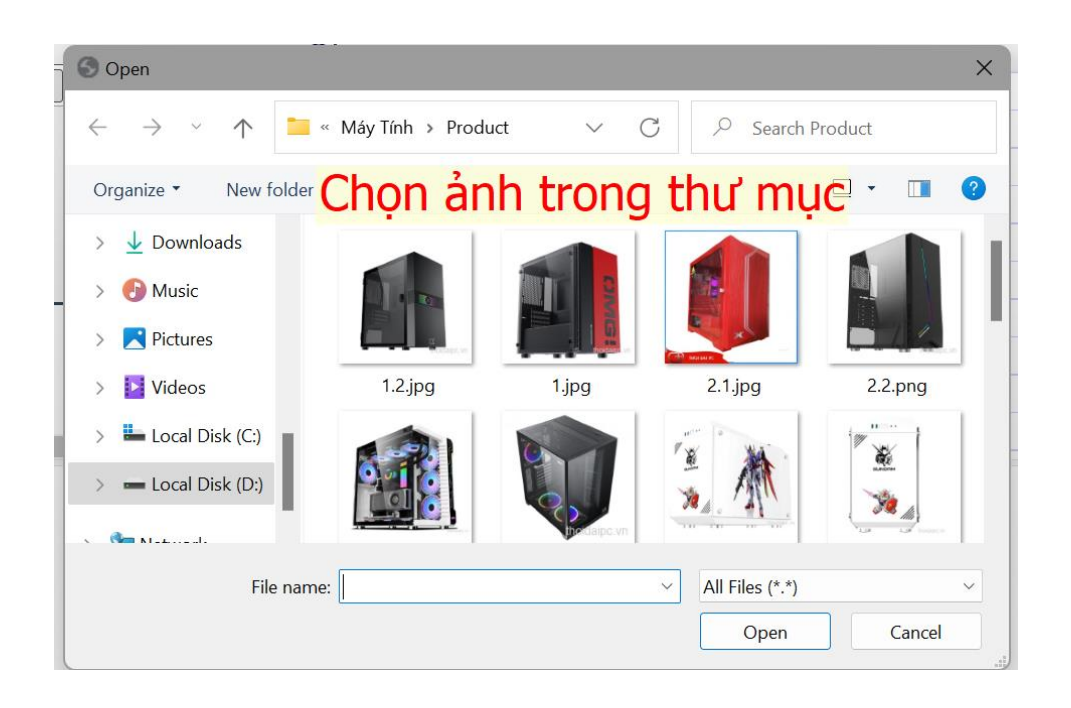

#### Tải hình ảnh lên

| Tập tin Choose File 1.2.jpg | ▲ <mark>Tên ảnh</mark>                                | Dung<br>lượng<br>424.72 KB | Chiêu Chiêu<br>rông cao<br>1500 1500 | Ngày tháng<br>08/25/2022 - 21:55 |
|-----------------------------|-------------------------------------------------------|----------------------------|--------------------------------------|----------------------------------|
| Create thumbnails           | :34bc32189aa5a154d29c10.jpg                           | 24.79 KB                   | 800 800                              | 08/25/2022 - 21:10               |
| Small (90x90)               | 34bc32189aa5a154d29c10_0.jpg                          | 24.79 KB                   | 800 800                              | 08/25/2022 - 21:19               |
| ☐ Medium (120x120)          |                                                       | 48.42 KB                   | 600 600                              | 08/25/2022 - 22:09               |
|                             |                                                       | 25.42 KB                   | 1000 562                             | 08/25/2022 - 19:39               |
|                             |                                                       | 482.73 KB                  | 1000 1000                            | 08/26/2022 - 08:15               |
|                             | 15195.png                                             | 357.63 KB                  | 1000 1000                            | 08/25/2022 - 21:30               |
|                             | 1628488575-545556439-t-n-n-c-aio-coolmoon-rad-240.jpg | 52.22 KB                   | 811 809                              | 08/26/2022 - 09:50               |
|                             | 1639390524_v7tkbgeamf_azshopvn.png                    | 147.08 KB                  | 500 500                              | 08/25/2022 - 21:35               |
| 4                           | 151 files using 24.4 MB of unlimited quota            | 351.08 KB                  | 1000 1000                            | 08/26/2022 - 00:11               |

#### Insert hình ảnh

| 🚖 Tải lên 📰 Thumbnails 🛛 Xóa 🍥 Đổi k | kích thước ٩  | Insert file 6                                  |           |             | 0                  |
|--------------------------------------|---------------|------------------------------------------------|-----------|-------------|--------------------|
|                                      | ×             |                                                | Dung      | Chiều Chiều | Ngày tháng         |
| Tập tin Choose File 1.2.jpg          |               | 24573_c4ed121ef342efc80b59420f6194044b.jpg     | 90.98 KB  | 800 800     | 08/25/2022 - 21:47 |
| Create thumbnails                    |               |                                                | 92.04 KB  | 1200 628    | 08/24/2022 - 16:33 |
| Small (90x90)                        |               | jmatek_aero_fadil_1f_queen_pink_5.jpg          | 216.47 KB | 850 850     | 08/25/2022 - 21:35 |
| ☐ Medium (120x120)                   |               |                                                | 137.29 KB | 659 589     | 08/25/2022 - 19:25 |
|                                      |               | matek-x3-gd-premium-gaming-m-atx-2-500x500.jpg | 37.34 KB  | 500 500     | 08/26/2022 - 08:40 |
| Tarien                               |               | matek-lux-e-3fx-1-500x500.jpg                  | 44.83 KB  | 500 500     | 08/26/2022 - 00:35 |
|                                      | vo-case-xi    | gmatek-fadil-black-3-500x500.png               | 124.76 KB | 500 500     | 08/25/2022 - 21:23 |
|                                      | vo-case-xig   | gmatek-fadil-black-1-500x500.png               | 135.37 KB | 500 500     | 08/25/2022 - 21:23 |
|                                      | vo-case-xi    | gmatek-aquarius-s-arctic-3-500x500.jpg         | 18.33 KB  | 500 500     | 08/26/2022 - 08:15 |
|                                      | 155 files usi | ing 24.53 MB of uplimited quota                | 429.76 KB | 656 900     | 08/16/2022 - 19:13 |
| х                                    | 100 11105 031 | ing 21.55 fib of diminica quota                |           |             | •                  |

# Chọn Tab mở rộng

| Thông tin của ảnh Tab li                                                | ên k <mark>ê</mark> z                                                                                    | Tab mở rộng                                              |                                                                                                    |
|-------------------------------------------------------------------------|----------------------------------------------------------------------------------------------------|----------------------------------------------------------|----------------------------------------------------------------------------------------------------|
| URL                                                                     |                                                                                                    |                                                          | _                                                                                                    |
| /sites/default/files/vo_case_xig                                        | gmatek_a                                                                                                 | ero_fadil_1f_queer                                       | Duyệt máy chủ                                                                                                    |
| Chú thích ảnh                                                           |                                                                                                    |                                                          |                                                                                                    |
| image                                                                   |                                                                                                    | -                                                        |                                                                                                    |
| Chiều rộng   Chiều cao   Đường viền   Khoảng đệm ngang   Khoảng đệm dọc | Xem trươ<br>Xóa<br>chiế<br>commo<br>dictum l<br>iaculis a<br>ornare r<br>et risus.<br>ullamco<br>molosti | be<br>be<br>be<br>be<br>be<br>be<br>be<br>be<br>be<br>be | Anet, consectetuer<br>giat consequat diam.<br>iam purus, cursus a,<br>nulla. Aenean<br>aculis, nibh non<br>smod neque, sed<br>lit. Nulla pretium mi<br>por id, cursus ac,<br>cortor. Curabitur |
|                                                                         |                                                                                                    |                                                          |                                                                                                    |

Thêm dữ liệu img-fluid và ô Stylesheet giống trong hình.

| Thông tin của ảnh Tab liên kết       | Tab mở rộng                          |
|--------------------------------------|--------------------------------------|
| Thêm lớp Stylesk<br>giống trong hình | Hướng ngôn ngữ Mã ngôn ngữ<br>Ieet - |
| Lớp Stylesheet                       | Nhan đề hướng dẫn                    |
| img-fluid                            | image                                |
| Kiểu                                 |                                      |

# Đồng ý để đăng ảnh

| Thông tin của ảnh | Tab liên <mark>k</mark> ết | Tab mở rộng     |               |
|-------------------|----------------------------|-----------------|---------------|
| Định danh         |                            | Hướng ngôn ngữ  | Mã ngôn ngữ   |
| Mô tả URL         |                            |                 |               |
| Lớp Stylesheet    |                            | Nhan đề hướng d | ån            |
| Kiểu              |                            | inage           |               |
|                   |                            |                 |               |
|                   |                            |                 |               |
|                   |                            | 8               | Đồng ý Bỏ qua |

# Đăng video: Chọn icon

Body (Sửa tóm tắt)

| Mã HTML      | × 6 6                         |                | ABC -          | *          | *            | ٩  | ç*g 🛅 |     | Ø | <br>- | •  | Ω  | 5 |    |   |
|--------------|-------------------------------|----------------|----------------|------------|--------------|----|-------|-----|---|-------|----|----|---|----|---|
| B I <u>U</u> | <del>S</del> × <sub>e</sub> × | a   <u>T</u> x | 1= •=<br>2= •= |            | <u>; </u> ]] | ,, | ₿₩    | = : | = | •¶    | ¶۰ | 話◄ | æ | ez | - |
| Định d 👻     | Phông                         | - C            | ỡ chữ 🛛 👻      | <u>A</u> - | Α-           | 2  | S 80  |     |   |       |    |    |   |    |   |

|             | Thuôc tính iframe                                    |
|-------------|------------------------------------------------------|
|             |                                                      |
|             | Tab chung Tab mở rộng                                |
|             |                                                      |
|             | URL                                                  |
|             | nhạp link video                                      |
|             |                                                      |
|             | Chiều rộng Chiều cao Vị trí                          |
| <u></u>     | 100% 600px <không l="" th="" thiết="" 💙<=""></không> |
| chiều rông  | k00% nh cuộn Hiển t Trái                             |
| chiều caou  | COOpy                                                |
| crileu cao: | OUUDX Nhan đếi Trên<br>Giữa                          |
| 0           | Dưới                                                 |
| _           | Mô tả LIRI                                           |
|             | nhận tận video                                       |
|             |                                                      |
|             | Đồng ý Bỏ qua                                        |
|             |                                                      |
|             |                                                      |

Cách lấy link video: video phải được up lên youtube và nhúng link lên website

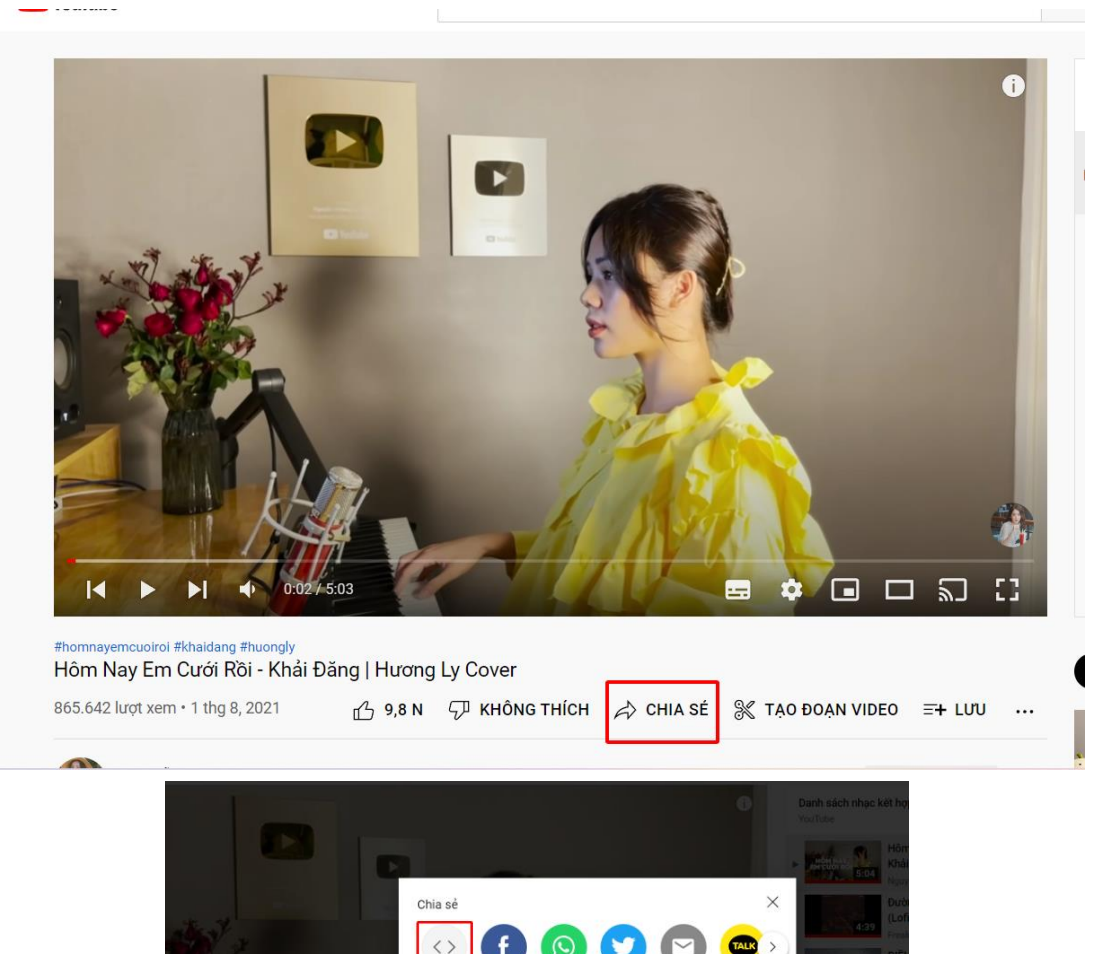

KakaoTalk

Lấy link video trong dấu ngoặc kép, phía sau chữ **src** = "Link video"

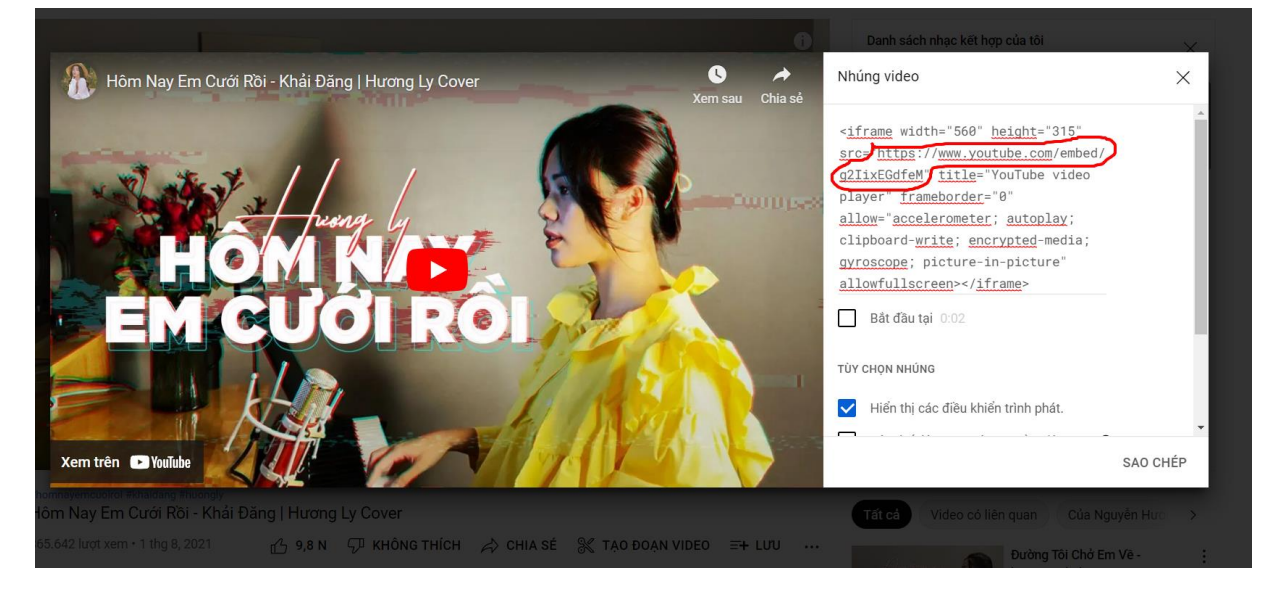

utu.be/g2lixE

Bất đầu tại 0:02

### Hướng dẫn đăng ảnh đại diện: ấn Chosse Flie rồi chọn file ảnh và tải lên

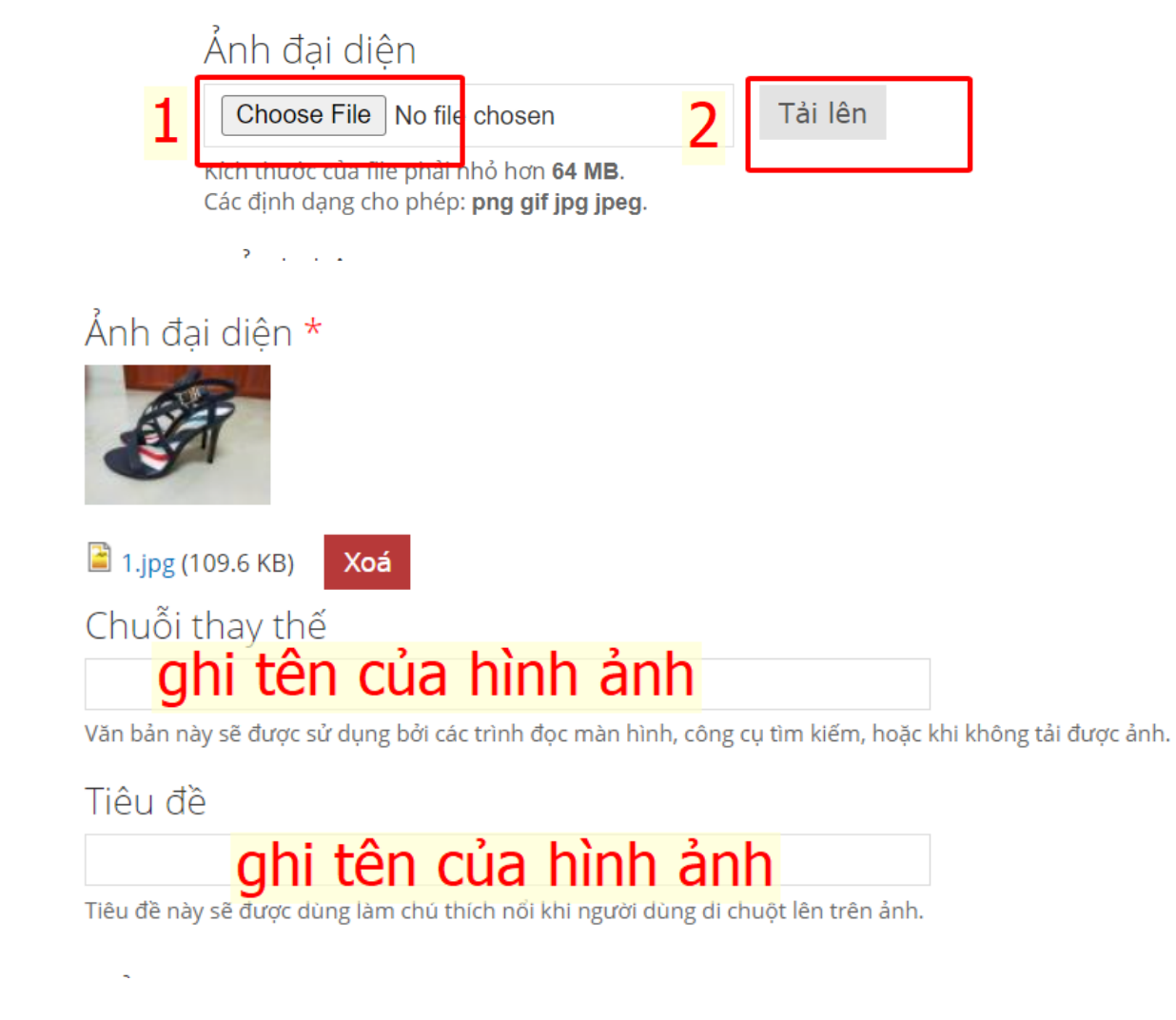

Bài viết không cần đăng ảnh liên quan (ảnh thì cho vào body) Đăng từ khóa

# Từ khóa

từ khóa 1, từ khóa 2,...

#### Sau khi thêm xong, ấn Lưu để lưu bài viết

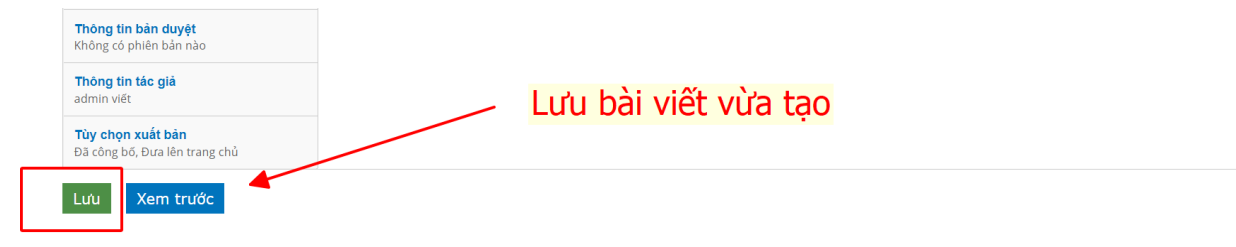

#### Sau khi thêm xong tin tức, muốn thêm ngôn ngữ khác của bài, ấn vào dịch

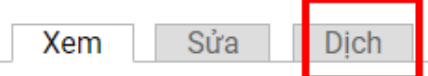

Bạn đã mất rất nhiều thời gian, cổng sức và tiền bạc để học tiếng Anh mà kết quả thu lại vẫr với người bản xứ, thậm chí là còn không thể trao đổi những câu đơn giản ? 16 nguyên tắc họ sẻ trong bài viết này sẽ giúp bạn hiểu tại sao bạn lại học không thành công? Chỉ cần áp dụn bước một, việc học tiếng Anh giao tiếp của bạn sẽ trở nên dễ dàng và đơn giản hơn bao giờ l

#### Nguyên tắc 1: Xác định mục tiêu rõ ràng tạo động lực cho việc học tiếng

| Bán dịch cúa <i>M</i> ợ | ẹo giao tiếp Tiếng Anh như "Gió" từ ACE                                         |                                |
|-------------------------|---------------------------------------------------------------------------------|--------------------------------|
| Xem Sửa Dịch            |                                                                                 |                                |
| Ngôn ngữ                | Tiêu đề                                                                         | Trạng thái Thao tác            |
| English                 | Trung Tâm Tiếng Anh ACE Hải Phòng Bật Mí Bí Quyết Giao Tiếp Tiếng Anh Như "Gió" | Đã công bố thêm                |
| Vietnamese (nguồn)      | Meo giao tiếp Tiếng Anh như "Giô" từ ACE                                        | Đã công bố sửa                 |
|                         |                                                                                 |                                |
|                         |                                                                                 | lưa chon thêm để thêm bản dich |

Sau đó thao tác đăng bài như trên

#### V. Sửa và xóa Tin tức - Sự kiện

| Ấn vào <b>Nội dung</b> và chọn kiểu lọc                                                                                      | Tin tức - Sự kiện -> <b>Lọc</b> |         |             |
|----------------------------------------------------------------------------------------------------|---------------------------------|---------|-------------|
| 🕈 Nội dung Cấu trúc Mọi người Cấu hình Hướng dẫn quản trị website                                                            | Kết quả webform                 |         |             |
| Trang chủ » Qu <mark></mark> ý                                                                                               |                                 |         |             |
| Nội dung                                                                                                    |                                 |         |             |
| Nội dung Webforms                                                                                                    |                                 |         |             |
| Thêm nội dung                                                                                                    |                                 |         |             |
|                                                                                                    | 2                               |         |             |
| trạng thai bảt kì việt loại bảt kì<br>Đất kì<br>Article<br>Basic page<br>Block Front Config<br>Học viện tiêu biểu<br>Khá học | ✓ Cngon ngư bât ki v            | Loc 4   |             |
| Cac tuy chọn cạp nhạt                                                                                                    | 2                               |         |             |
| Xuật bản nội dụng được chọn Cấ Từ được Sự kiện<br>Webtorm<br>Ảnh khoá học                                                    |                                 |         |             |
| 🗌 Tiêu đề                                                                                                    | Kiểu                            | Tác giả | Trạng thái  |
| Tiếng Anh Mẫu Giáo                                                                                                    | Khóa học                        | admin   | đã xuất bản |

Trong trường hợp nội dung đang được lọc thì ấn Khôi phục lại rồi chọn kiểu lọc và lọc

| Nội du             | ng Cấu trúc                                       | Hình thức M                            | ọi người Mô-o                     | đun Chỉnh sửa Cấu hi     | nh Báo cáo               |                     |                   |                                          |                                                     |
|--------------------|---------------------------------------------------|----------------------------------------|-----------------------------------|--------------------------|--------------------------|---------------------|-------------------|------------------------------------------|-----------------------------------------------------|
| 1                  |                                                   |                                        |                                   |                          |                          |                     |                   |                                          |                                                     |
| _                  | <ul> <li>Có một cập<br/>thiếu.</li> </ul>         | nhật bảo mật ch                        | no phiên bản D                    | )rupal đang dùng. Để đảr | n bảo tính bảo mật của   | hệ thống, vui lòng  | र cập nhật ngay k | :hi có thể! Xem trang <mark>bản c</mark> | ập nhật hiện có để biết thêm thông tin v            |
| ×                  | <ul> <li>Hiện đang c<br/>tin và cài đặ</li> </ul> | tó các bản cập nł<br>it các bản cập nh | hật bảo mật ch<br>iật đang thiếu. | no một hoặc nhiều modu   | le hay giao diện đang di | ùng. Xin vui lòng n | iâng cấp ngay khi | i có thể, để đảm bảo tính b              | ảo mật của hệ thống! Xem trang <mark>bản cập</mark> |
| Thêr               | n nội dụng                                        | )                                      |                                   |                          |                          |                     |                   |                                          |                                                     |
|                    |                                                   | )<br>                                  |                                   |                          |                          |                     |                   |                                          |                                                     |
| - Chí              | hiến thị c                                        | ác mục có '                            |                                   |                          |                          |                     |                   |                                          |                                                     |
| • <u>thi</u><br>và | uộc tinh loại b                                   | ang Bai viet                           |                                   |                          |                          |                     |                   |                                          |                                                     |
| ť                  | rạng thái t                                       | pất kì                                 | ~                                 | ngôn ngữ bất kì          | ~                        | Sàng lọc            | Khôi phục         | Thiết lập lại 2                          |                                                     |
|                    |                                                   |                                        |                                   |                          |                          |                     |                   |                                          |                                                     |

Tìm đến bài viết muốn sửa, xóa ấn **Sửa** hoặc **Xóa** để sửa, xóa bài viết (sửa bài viêt thao tác như cách đăng bài viết) sau đó ấn **Lưu** để Lưu lại thay đổi

Nếu muốn thay ảnh sản phẩm hoặc ảnh liên quan thì chọn xóa ảnh đó đi và tải ảnh mới thay thế lên

| <sup>và</sup> tra | ang thái bắt ki v ngôn ngữ bắt ki             | v        | Sàng lọc | Khôi phục Thiết lậ | àp lại             |            |          |
|-------------------|-----------------------------------------------|----------|----------|--------------------|--------------------|------------|----------|
| Các<br>Xuất I     | tùy chọn cập nhật 🚽 Cập nhật 🗸                |          |          |                    |                    |            |          |
|                   | Tiêu đề                                       | Kiểu     | Tác giả  | Trạng thái         | Đã cập nhật        | ✓ Ngôn ngữ | Thao tác |
|                   | Làm đẹp cung sao - Bí mật nhan sắc không tuổi | Bài viết | admin    | đã xuất bản        | 10/04/2022 - 17:22 | Tiếng Việt | Sửa Xoá  |
|                   | THƯƠNG HIỆU ĐÀO TẠO UY TÍN CHẤT LƯỢNG"        | Bài viết | admin    | đã xuất bản        | 10/04/2022 - 16:05 | Tiếng Việt | Sửa Xoá  |
|                   | Khóa học thấm mỹ nội khoa - Workshop đặc biệt | Bài viết | admin    | đã xuất bản        | 10/04/2022 - 15:47 | Tiếng Việt | Sửa Xoá  |
|                   | THANH HẢI SPA - SINH NHẬT LẦN THỨ 16          | Bài viết | admin    | đã xuất bản        | 10/04/2022 - 15:46 | Tiếng Việt | Sửa Xoá  |

### VI. Thêm, sửa, xóa khóa học, học viên tiêu biểu tương tự như trên

#### VII. Thay đổi ảnh slide

Ân vào Nội dung và chọn kiểu lọc Silde-> Lọc

| chủ » Qu                                                                                                    |                                                                                                    |                                                                                                    |                                                                                                    |                                                                                                    |                                                             |
|----------------------------------------------------------------------------------------------------|----------------------------------------------------------------------------------------------------|----------------------------------------------------------------------------------------------------|----------------------------------------------------------------------------------------------------|----------------------------------------------------------------------------------------------------|-------------------------------------------------------------|
| i dung                                                                                                    |                                                                                                    |                                                                                                    |                                                                                                    |                                                                                                    |                                                             |
| dung Webforms                                                                                                    |                                                                                                    |                                                                                                    |                                                                                                    |                                                                                                    |                                                             |
|                                                                                                    |                                                                                                    |                                                                                                    |                                                                                                    |                                                                                                    |                                                             |
| Thêm nội dung                                                                                                    |                                                                                                    |                                                                                                    |                                                                                                    |                                                                                                    |                                                             |
| Chỉ hiển thị các mục có                                                                                                    |                                                                                                    |                                                                                                    |                                                                                                    |                                                                                                    |                                                             |
| <b>rạng thái</b> bắt kì                                                                                                    | ∽ <b>loại</b> bất kì                                                                                                    | <mark>, 2</mark> ngôn ngữ                                                                                                    | bất kì                                                                                             | Lọc 4                                                                                                    |                                                             |
|                                                                                                    | bât kì<br>Article<br>Basic pac                                                                                                    | e                                                                                                    |                                                                                                    |                                                                                                    |                                                             |
|                                                                                                    | Block Fro<br>Học viên                                                                                                    | nt Config<br>tiêu biểu                                                                                                    |                                                                                                    |                                                                                                    |                                                             |
| Các tùy chọn cập nhật                                                                                                    | Khóa học<br>Slider                                                                                                    | 3                                                                                                    |                                                                                                    |                                                                                                    |                                                             |
| Xuất bản nội dung được chọn                                                                                                    | Cậ Tin từ c - S<br>Webform<br>Ảnh khoá                                                                                                    | học                                                                                                    |                                                                                                    |                                                                                                    |                                                             |
| Tiêu đề                                                                                                    |                                                                                                    |                                                                                                    | Kiểu                                                                                               | Tác giả                                                                                                    | Trạng thái                                                  |
| Tiếng Anh Mẫu Giáo                                                                                                    |                                                                                                    |                                                                                                    | Khóa học                                                                                           | admin                                                                                                    | đã xuất bản                                                 |
|                                                                                                    | ,                                                                                                    |                                                                                                    |                                                                                                    |                                                                                                    |                                                             |
| thuộc tình loại bảng Silder     và trạng thái bắt ki v     Các tùy chọn cập nhật                                                                                                    | ngôn ngữ bắt ki v                                                                                                    | Sàng lọc Khôi phục Thiết lập lại                                                                                                    |                                                                                                    |                                                                                                    |                                                             |
| thuộc tình loại bằng Silder     và trạng thái bắt ki      v      Các tùy chọn cập nhật     Xuải bản nội dung được chọn      v                                                                                                    | ngôn ngữ bắt ki v<br>Cập nhật                                                                                                    | Sàng loc Khôi phục Thiết lập lại                                                                                                    |                                                                                                    |                                                                                                    |                                                             |
| thuộc tình loại bảng Slider và trạng thái bảt ki      Các tùy chọn cập nhật     Xuất bản nội dung được chọn      Tiêu đề                                                                                                    | ngôn ngữ bắt ki v<br>Cập nhật<br>Kiếu Tác giả                                                                                              | Sàng lọc Khôi phục Thiết lập lại<br>Trạng thái                                                                                                    | Đã cập nhật                                                                                        | < Ngôn ngữ                                                                                                    | Thao tác                                                    |
| thuộc tình loại bảng Silder     và trạng thái bắt ki      Các tùy chọn cập nhật     Xuất bản nói dung được chon     Tiêu đề     chính phục IELTS     silde 4                                                                                                    | ngôn ngữ bàt ki ~<br>Cập nhật<br>Kiếu Tác giả<br>Silder vucyan<br>Silder huyanhmed                                                         | Sàng loc Khôi phục Thiết lập lại<br>Trạng thái<br>đã xuất bản<br>ahp đã xuất bản                                                                                                    | Đã cập nhật<br>10/17/2021 - 12:54<br>06/07/2021 - 18:08                                            | ▼ Ngôn ngữ<br>Tiếng Việt<br>Tiếng Việt                                                                                                    | Thao tác<br>Sửa Xoá<br>Sửa Xoá                              |
| thuộc tình loại bảng Silder     và     trạng thái bắt ki     v      Các tùy chọn cập nhật     Xuất bản nội dụng được chon     v      Tiêu đề     chính phục IELTS     slide 4     SLIDE 3                                                                                                    | ngôn ngữ bắt ki v<br>Cập nhật<br>Kiếu Tác giả<br>Silder vucyan<br>Silder huyanhmedi<br>Silder admin                                        | Sàng lọc Khối phục Thiết lập lại<br>Trạng thái<br>đã xuất bản<br>đã xuất bản<br>đã xuất bản                                                                                                    | Dă cập nhật<br>10/17/2021 - 12:54<br>06/07/2021 - 12:06                                            | ✓ Ngôn ngữ<br>Tiếng việt<br>Tiếng việt<br>Tiếng việt                                                                                                    | Thao tác<br>Sửa Xoá<br>Sửa Xoá<br>Sửa Xoá                   |
| thuộc tình loại bảng Silder     và     trạng thái bảt ki     v      Các tùy chọn cập nhật     Xuất bản nội dụng được chọn     Tiêu đề     chình phục IELTS     silde 4     SLUE 3                                                                                                    | ngôn ngữ bắt ki v<br>Cập nhật<br>Silder Vucyan<br>Silder huyanhmedi<br>Silder admin                                                        | Sàng lọc     Khôi phục     Thiết lập lại       Trạng thái       dã xuất bản       dã xuất bản       dã xuất bản                                                                                                    | Dà cập nhật<br>10/17/2021 - 12:54<br>06/07/2021 - 13:08<br>06/07/2021 - 12:06                      | Ngôn ngữ     Tiếng việt     Tiếng Việt     Tiếng Việt                                                                                                    | Thao tác<br>Sửa Xoá<br>Sửa Xoá<br>Sửa Xoá                   |
| <ul> <li>thuộc tình loại bảng Silder</li> <li>trạng thải bắt ki</li> <li>Các tùy chọn cập nhật</li> <li>Các tùy chọn cập nhật</li> <li>Xuất bản nói dụng được chọn</li> <li>Tiêu đề</li> <li>chính phục IELTS</li> <li>silde 4</li> <li>SLIDE 3</li> </ul>                                                                                                    | ngôn ngữ bàt ki v<br>Cập nhật<br>Silder vượan<br>Silder hưyanhmedi<br>Silder admin                                                         | Sàng lọc     Khôi phục     Thiết lập lại       Trạng thái       dã xuất bản       ahp     đã xuất bản       dã xuất bản                                                                                                    | Dă cập nhật<br>10/17/2021 - 12:54<br>06/07/2021 - 12:06<br>06/07/2021 - 12:06                      | Ngôn ngữ<br>Tiếng việt<br>Tiếng việt<br>Tiếng việt                                                                                                    | Thao tác<br>Sửa Xoá<br>Sửa Xoá<br>Sửa Xoá                   |
| <ul> <li>thuộc tính loại bảng Silder</li> <li>trạng thải bắt ki</li> <li>Các tùy chọn cập nhật</li> <li>Các tùy chọn cập nhật</li> <li>Xuất bản nói dụng được chọn</li> <li>Tiêu đề</li> <li>silde 4</li> <li>SLIDE 3</li> </ul> Kem Sửa Tiêu đề *                                                                                                    | ngôn ngữ bắt ki v<br>Cập nhật<br>Silder Vucyan<br>Silder huyanhmedi<br>Silder admin                                                        | Sàng lọc     Khôi phục     Thiết lập lại       Trạng thấi       dã xuất bản       dã xuất bản       dã xuất bản                                                                                                    | Dă cập nhật<br>10/17/2021 - 12:54<br>06/07/2021 - 12:06<br>06/07/2021 - 12:06                      | <ul> <li>Ngôn ngữ</li> <li>Tiếng việt</li> <li>Tiếng việt</li> <li>Tiếng việt</li> </ul>                                                                                                    | Thao tác<br>Sửa Xoá<br>Sửa Xoá<br>Sửa Xoá                   |
| <ul> <li>thuộc tính loại bảng Silder</li> <li>trạng thải bắt ki </li> <li>Các tùy chọn cập nhật</li> <li>Các tùy chọn cập nhật</li> <li>Tiêu đề</li> <li>chính phục IELTS</li> <li>SLIDE 3</li> </ul>                                                                                                    | ngòn ngữ bàt ki v<br>Cập nhật<br>Kiếu Tác giả<br>Silder vucyan<br>Silder huyanhmedi<br>Silder admin                                        | Sàng lọc Khôi phục Thiết lập lại<br>Trạng thái<br>đã xuất bản<br>đã xuất bản<br>đã xuất bản                                                                                                    | Dă cập nhật<br>19/17/2021 - 12:54<br>06/07/2021 - 18:08<br>06/07/2021 - 12:06                      | Ngôn ngữ<br>Tiếng Việt<br>Tiếng Việt<br>Tiếng Việt                                                                                                    | Thao tác<br>Sửa<br>Sửa<br>Sửa<br>Xoá                        |
| <ul> <li>thuộc tính loại bảng Silder</li> <li>trạng thải bắt ki</li> <li>Các tùy chọn cập nhật</li> <li>Các tùy chọn cập nhật</li> <li>Tiêu đề</li> <li>chính phục IELTS</li> <li>slide 4</li> <li>Sượa</li> <li>Tiêu đề *</li> <li>chính phục IELTS</li> <li>Hình ảnh *</li> </ul>                                                                                                    | ngôn ngữ bàtki v<br>Cập nhật<br>Silder vucyan<br>Silder huyanhmedi<br>Silder admin                                                         | Sàng lọc       Khối phục       Thiết lập lại         Trạng thái       đã xuất bản         dã xuất bản       đã xuất bản         dã xuất bản       đã xuất bản         dã xuất bản       đã xuất bản                                                                                                    | Dă cập nhật<br>10/17/2021 - 12:54<br>06/07/2021 - 18:08<br>06/07/2021 - 12:06                      | <ul> <li>Ngôn ngữ</li> <li>Tiếng việt</li> <li>Tiếng việt</li> </ul>                                                                                                    | Theo tác<br>Sửa Xoá<br>Sửa Xoá<br>Sửa Xoá                   |
| <ul> <li>thuộc tính loại bảng Silder</li> <li>trạng thải bắt ki </li> <li>Các tùy chọn cập nhật</li> <li>Các tùy chọn cập nhật</li> <li>Xuất bản nội dung được chọn </li> <li>Tiêu đề</li> <li>chính phục IELTS</li> <li>slide 4</li> <li>SLIDE 3</li> </ul> Kem Sửa Tiêu đề * <ul> <li>chính phục IELTS</li> <li>Hình ảnh *</li> </ul>                                                                                                    | ngôn ngữ bàt ki v<br>Cập nhật<br>Silder vucyan<br>Silder huyanhmedi<br>Silder admin                                                        | Sàng lọc Khôi phục Thiết lập lại<br>Trạng thái<br>đã xuất bản<br>đã xuất bản<br>đã xuất bản                                                                                                    | Da cập nhật<br>10/17/2021 - 12:54<br>06/07/2021 - 18:08<br>06/07/2021 - 12:06                      | Ngôn ngữ<br>Tiếng việt<br>Tiếng việt<br>Tiếng việt                                                                                                    | Theo tác<br>Sử Xoả<br>Sử Xoả<br>Sử Xoả                      |
| <ul> <li>thuộc tính loại bảng Silder</li> <li>trạng thải bắt ki </li> <li>Các tùy chọn cập nhật</li> <li>Các tùy chọn cập nhật</li> <li>Tiêu đề</li> <li>chính phục IELTS</li> <li>Silde 4</li> <li>Stira</li> <li>Tiêu đề *</li> <li>chính phục IELTS</li> <li>Hình ẩnh *</li> </ul>                                                                                                    | ngôn ngữ bàtki v<br>Cập nhật<br>Silder vuojan<br>Silder huyanhmedi<br>Silder admin                                                         | Sàng lọc Khối phục Thiết lập lại<br>Trạng thái<br>đã xuất bản<br>đã xuất bản<br>đã xuất bản<br>đã xuất bản<br>đã xuất bản<br>đã xuất bản<br>dã xuất bản                                                                                                    | Dă cập nhật<br>10/17/2021 - 12:54<br>06/07/2021 - 18:08<br>06/07/2021 - 12:06                      | Ngôn ngữ<br>Tiếng vặc<br>Tiếng vặc<br>Tiếng vặc Tiếng vậc Čí đị và tải ản                                                                                                    | Theo tác<br>Sửa Xoá<br>Sửa Xoá<br>Sửa Xoá                   |
| <ul> <li>thuộc tính loại bảng Silder</li> <li>trạng thải bắt ki </li> <li>Các tùy chọn cập nhật</li> <li>Các tùy chọn cập nhật</li> <li>Xuất bản nội dung được chọn </li> <li>Tiêu đề</li> <li>chính phục IELTS</li> <li>slide 4</li> <li>SLIDE 3</li> </ul> Kem Sửa Tiêu đề * chính phục IELTS Hình ảnh * È banner.jpg (923.53 KB)                                                                                                    | ngôn ngữ bàt ki v<br>Cáp nhật<br>Silder vucyan<br>Silder huyanhmed<br>Silder admin                                                         | Sàng lọc       Khôi phục       Thiết lập lại         Trạng thái       đã xuất bản         dã xuất bản       đã xuất bản         dã xuất bản       đã xuất bản         dã xuất bản       đã xuất bản         dã xuất bản       đã xuất bản         dã xuất bản       đã xuất bản         dã xuất bản       đã xuất bản         dã xuất bản       dã xuất bản         dã xuất bản       dã xuất bản                                                                                                    | Da cập nhật<br>10/17/2021 - 12:54<br>06/07/2021 - 18:08<br>06/07/2021 - 12:06                      | Ngôn ngữ<br>Tiếng Việ<br>Tiếng Việ<br>Tiếng Việ<br>Tiếng Việ<br>Tiếng Việ                                                                                                    | Theo tác<br>Sử Xoả<br>Sử Xoả<br>Sử Xoả                      |
| <ul> <li>thuộc tính loại bảng Silder</li> <li>trạng thải bắt ki </li> <li>Các tùy chọn cập nhật</li> <li>Các tùy chọn cập nhật</li> <li>Tiêu đề</li> <li>chính phục IELTS</li> <li>silde 4</li> <li>SLIDE 3</li> </ul> Kem Sửa Tiêu đề * <ul> <li>chính phục IELTS</li> <li>Hình ảnh *</li> </ul> Banner.jpg (923.53 KB) Chuỗi thay thế                                                                                                    | ngôn ngữ bàtki v<br>Cập nhật<br>Silder vucyan<br>Silder huyanhmedi<br>Silder admin                                                         | Sàng loc Khối phục Thiết lập lại<br>Trạng thái<br>dã xuất bản<br>dã xuất bản<br>dã xuất bản<br>dã xuất bản<br>dã xuất bản<br>dã xuất bản                                                                                                    | D3 cập nhật<br>10/17/2021 - 12:54<br>06/07/2021 - 18:08<br>06/07/2021 - 12:06                      | <ul> <li>Ngôn ngữ<br/>Tiếng vực<br/>Tiếng vực<br/>Tiếng vực</li> <li>Tiếng vực</li> <li>Tiếng vực</li> </ul>                                                                                                    | Theo tác<br>Sửa Xoả<br>Sửa Xoả                              |
| <ul> <li>thuộc tính loại bảng Silder</li> <li>trạng thải bắt ki </li> <li>Các tùy chọn cập nhật</li> <li>Các tùy chọn cập nhật</li> <li>Xuất bản nội dung được chọn </li> <li>Tiêu đề</li> <li>chính phục IELTS</li> <li>silde 4</li> <li>SLIDE 3</li> </ul> Kem Sửa Tiêu đề * chính phục IELTS Hình ảnh * È banner.jpg (923.53 KB) Chuỗi thay thế                                                                                                    | ngôn ngữ bàt ki v<br>Cáp nhật<br>Silder vượn<br>Silder hưyanhmedi<br>Silder admin                                                          | Sàng loc Khôi phục Thiết lập lại<br>Trạng thái<br>đã xuật bản<br>đã xuật bản<br>đã xuật bản<br>đã xuật bản<br>đã xuật bản                                                                                                    | Da cập nhật<br>10/17/2021 - 12:54<br>06/07/2021 - 18:08<br>06/07/2021 - 12:06<br>N XÓA ảnh ci      | Ngôn ngữ<br>Tiếng việt<br>Tiếng việt<br>Tiếng việt Čí đị và tải ảr Ghi cả tiêu cả                                                                                                    | Theo tác<br>Sử Xoả<br>Sử Xoả<br>Sử Xoả                      |
| <ul> <li>thuộc tính loại bảng Silder</li> <li>trạng thải bắt ki </li> <li>Các tùy chọn cập nhật</li> <li>Các tùy chọn cập nhật</li> <li>Tiêu đề</li> <li>chính phục IELTS</li> <li>silde 4</li> <li>SLIDE 3</li> </ul> Kem Sửa Tiêu đề * <ul> <li>chính phục IELTS</li> <li>Hình ảnh *</li> </ul> Banner.jpg (923.53 KB) <ul> <li>Chuỗi thay thế</li> <li>Văn bản này sẽ được sử dụng</li> <li>Tiêu đề</li> </ul>                                       | ngôn ngữ bàtki v<br>Cập nhật<br>Silder vucyan<br>Silder huyanhmedi<br>Silder admin                                                         | Sàng loc Khối phục Thiết lập lại<br>Trạng thái<br>dã xuất bản<br>dã xuất bản<br>dã xuất bản<br>dã xuất bản<br>dã xuất bản<br>dã xuất bản<br>dã xuất bản<br>dã xuất bản                                                                                                    | Da cập nhật           10/17/2021 - 12:54           06/07/2021 - 13:08           06/07/2021 - 12:06 | Ngôn ngữ<br>Tiếng việt<br>Tiếng việt<br>Tiếng việt<br>Tiếng việt<br>Cả đị và tải ản                                                                                                    | Theo tác<br>Stá Xoá<br>Stá Xoá<br>Stá Xoá                   |
| <ul> <li>thuộc tính loại bảng Silder</li> <li>trạng thải bắt ki </li> <li>Các tùy chọn cập nhật</li> <li>Các tùy chọn cập nhật</li> <li>Xuất bản nội dung được chọn </li> <li>Tiêu đề</li> <li>chính phục IELTS</li> <li>slide 4</li> <li>SLIDE 3</li> </ul> Kem Sửa Tiêu đề * <ul> <li>chính phục IELTS</li> <li>Hình ảnh *</li> </ul> Banner.jpg (923.53 KB) <ul> <li>Chuỗi thay thế</li> <li>Văn bản này sẽ được sử dụng</li> <li>Tiêu đề</li> </ul> | ngôn ngữ bàt ki v<br>Cáp nhật<br>Silder vượn<br>Silder hưyanhmedi<br>Silder admin                                                          | Sàng loc       Khôi phục       Thiết lập lại         Trạng thái       63 xuất bản         ahp       63 xuất bản         đã xuất bản       63 xuất bản         dã xuất bản       14         hay ảnh mới th       14         y lệ ảnh 4:1       14                                                                                                    | Da cập nhật           10/17/2021 - 12:54           06/07/2021 - 18:08           06/07/2021 - 12:06 | <ul> <li>Ngôn ngữ<br/>Tiếng việ:<br/>Tiếng việ:</li> <li>Tiếng việ:</li> <li>Tiếng việ:</li></ul>          | Theo tác<br>Sử Xoá<br>Sử Xoá<br>Sử Xoá<br>Noá<br>Mh mới lên |
| <ul> <li>thuộc tính loại bảng Silder</li> <li>trạng thải bắt ki •</li> <li>Các tùy chọn cập nhật •</li> <li>Các tùy chọn cập nhật •</li> <li>Tiêu đề •</li> <li>chính phục IELTS •</li> <li>silde 4</li> <li>SubE 3</li> </ul> Kem Sửa • Tiêu đề * <ul> <li>chính phục IELTS</li> <li>Hình ảnh *</li> </ul> Banner.jpg (923.53 KB) <ul> <li>Chuỗi thay thế</li> <li>Văn bản này sẽ được sử dụng</li> <li>Tiêu đề</li> </ul>                             | ngôn ngữ bàtki v<br>Cập nhật<br>Silder vuojan<br>Silder huyanhmedi<br>Silder admin<br>tự<br>Silder admin<br>bởi các trình đọc màn hình, có | Sàng loc Khối phục Thiết lập lại<br>Trạng thái<br>đã xuất bản<br>đã xuất bản<br>t bản<br>đã xuất bản<br>đã xuất bản<br>đã xuất bản<br>đã x | Da cập nhật           10/17/2021 - 12:54           06/07/2021 - 13:08           06/07/2021 - 12:06 | <ul> <li>Ngôn ngữ<br/>Tiếng Việt<br/>Tiếng Việt</li> <li>Tiếng Việt</li> <li>Tiếng Việt</li>     &lt;</ul> | Theo tác<br>Stá Xoá<br>Stá Xoá<br>Stá Xoá<br>Nh mới lên     |

Sau khi thay đổi xong, kéo xuống dưới cùng ấn L**ưu**